# 에너지캐쉬백 환급 신청 매뉴얼 아파트단지\_현금(요금청구서) <sup>(모바일 ver.)</sup>

작성일 : 23.03.07

# 한전 엔터 로그인 STEP 1. 한전 EN:TER에서 로그인 및 접속

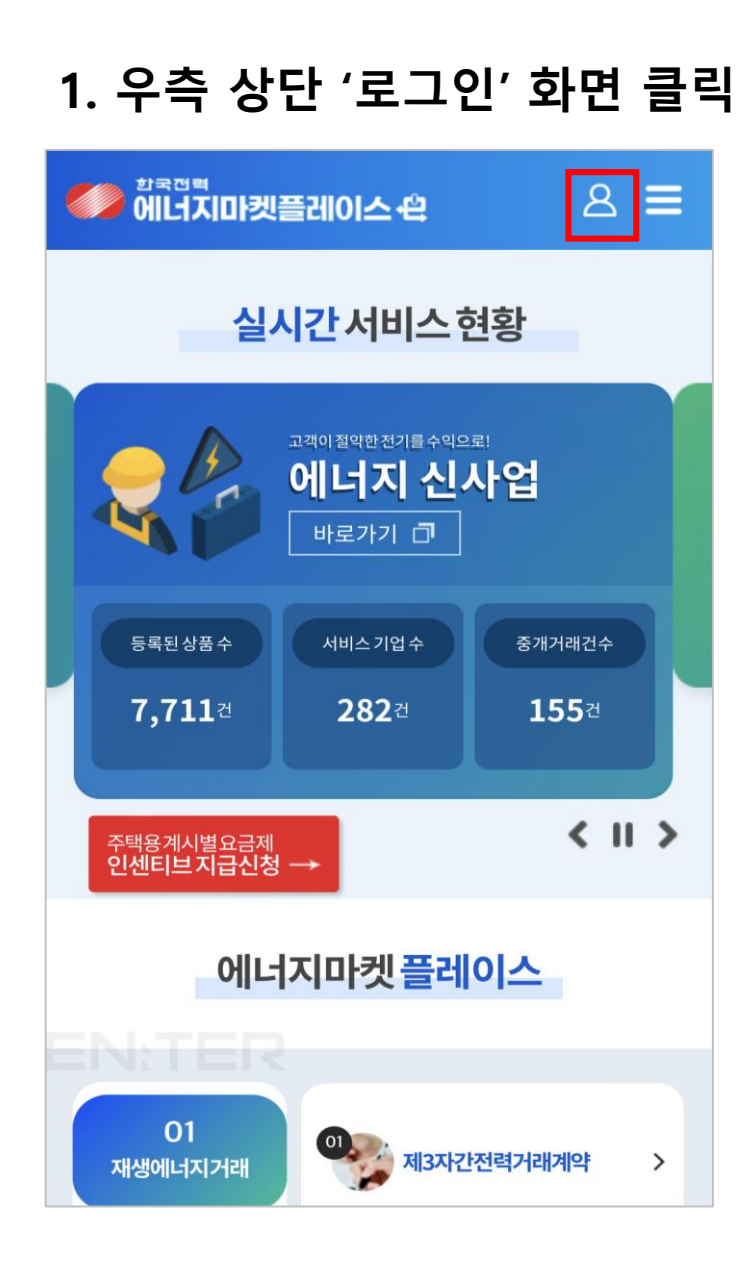

# 

### **회원** 그 외 한전홈페이지 회원

#### 💿 개인회원 💦 🔵 기업회원

#### 아이디

아이디를 입력해주세요.

#### 비밀번호

비밀번호를 입력해주세요.

#### \_\_\_\_ 아이디 저장

로그인

회원가입 ㆍ 아이디 찾기 ㆍ 비밀번호 찾기

# 

3. 로그인(기업회원)

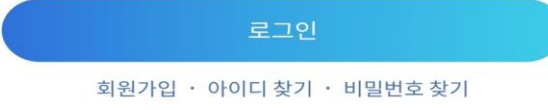

(주)한국전력공사 EN:TER 껃 biz\_kepstore@kepco.co.kr COPYRIGHT© 2020 KEPCO EN:TER. All Rights Reserved. (주)한국전력공사 EN:TER Diz\_kepstore@kepco.co.kr COPYRIGHT@ 2020 KEPCO EN:TER. All Rights Reserved.

# 한전 엔터 로그인 STEP 1. 한전 EN:TER에서 로그인 및 접속

|                                   |                                                     | × E-         |
|-----------------------------------|-----------------------------------------------------|--------------|
|                                   | 회원 정보관리<br>에너지캐                                     |              |
| 에너지캐쉬백                            | #누구에게나 원 []<br>#우리모두 함· 마이페이지 고객번호 관리               | 서비스 가입 내역    |
| #누구에게나유익한,지구를지키는 가장쉬운방법 전기 절약     | Q         Q           Q&A         담당자조회             | 공지사항         |
| #우리모두 함께해서 탄소중립 달성해요!             | <b>공지사항</b> 재생에너지거래 에너지효율화 전력데이터서비스 에너지맵서비스 고객편의서비스 | 고객센터         |
| 에너지캐쉬백소개                          | • 에너지캐쉬 재생에너지거래                                     | ~            |
|                                   | · 에너지다이 에너지효율화                                      | ^            |
|                                   | • 에너지캐쉬 고효율가전제품지원사업 [2]                             |              |
| SAM18                             | 이용안내 C<br>• 에너지캐쉬<br>복지할인 대상확인 C                    |              |
| • 에너지캐쉬백포스터                       | • 한전시행 · 계좌등록 대<br>지원사업 신청 대                        |              |
| <ul> <li>에너지다이어트10실천요령</li> </ul> | 에너지효율향상 사업                                          |              |
|                                   |                                                     |              |
| • 에너지캐쉬백 가입 매뉴얼                   | 에너지캐쉬백 아내리 스크로 시 에너지 :                              | 개싀배_케싀배 으혀서티 |
| • 에너지캐쉬백지급예시                      | 이용안내 이네오 프크 김 에 비지?                                 |              |
|                                   | 조회하기                                                |              |
| • 한전 시행 소비자행동변화 프로그램과 중복가입 불가 안내  | 나의 실천                                               |              |
|                                   | 교육 컨텐츠                                              |              |
|                                   | 고객센터                                                |              |
|                                   | 캐쉬백 유형선택                                            |              |

### 캐쉬백유형선택(아파트단지:요금청구서)

STEP 2. 캐쉬백 유형선택

1. 환급 대상 내역 선택

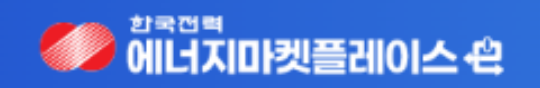

∎ → =

클릭

#### ▌캐쉬백 환급신청

| 이금 **** 슈네신의 ********** |  | 이름 | **** | 휴대전화 | ***** |
|-------------------------|--|----|------|------|-------|
|-------------------------|--|----|------|------|-------|

0000 | 0000 | 아파트단지 | 요금청구서 | 절감성공대상확정 | 실거주 인증 미완료 | 환급 대상 | 2022년08월~2022년12월

# 캐쉬백유형선택(아파트단지:요금청구서)

### STEP 2. 캐쉬백 유형선택

2. 캐쉬백 유형 선택

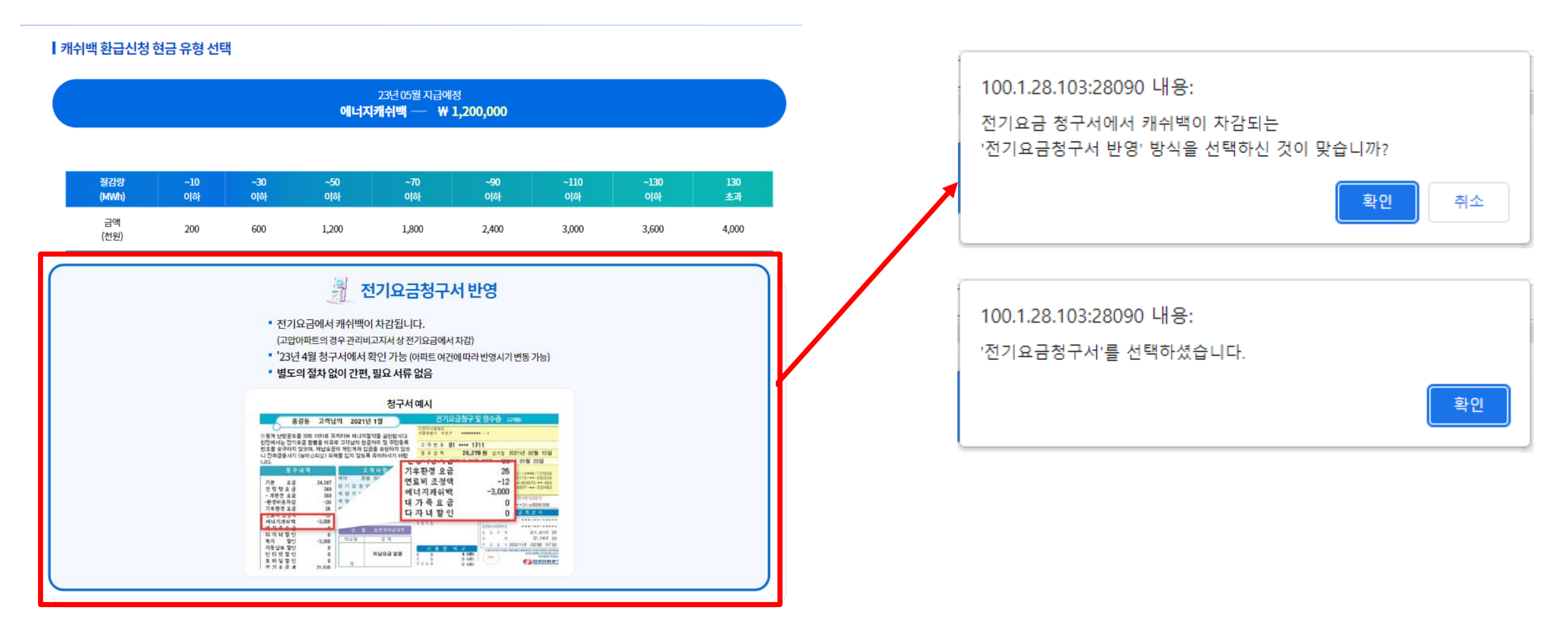

## 캐쉬백유형선택(아파트단지:요금청구서)

STEP 2. 캐쉬백 유형선택

3. 캐쉬백 유형 선택 완료 화면

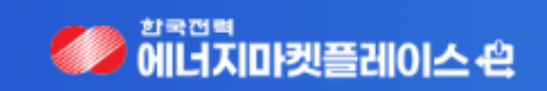

∎ → =

#### ▌캐쉬백 환급신청

| 이름 ****     | 휴대전화 *********         |          |      |                   |  |
|-------------|------------------------|----------|------|-------------------|--|
| 0000   0000 | 아파트단지   요금청구서   유형선택완료 | 실거주인증미완료 | 환급대상 | 2022년08월~2022년12월 |  |

아파트 단지의 경우, 실거주인증 미완료 상태로 두면 됨